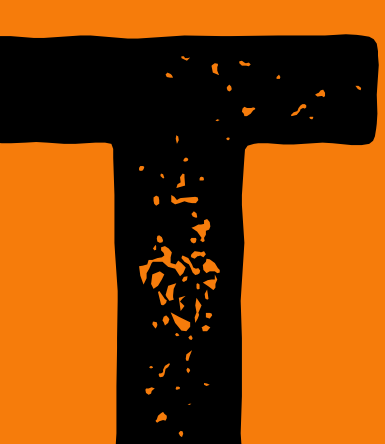

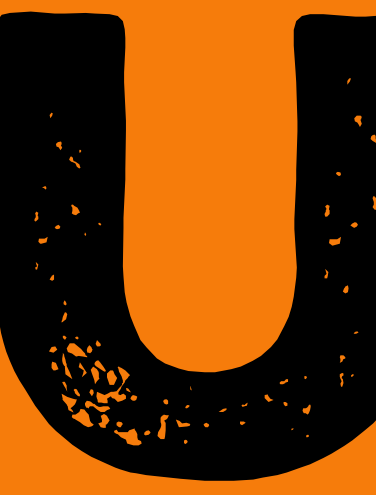

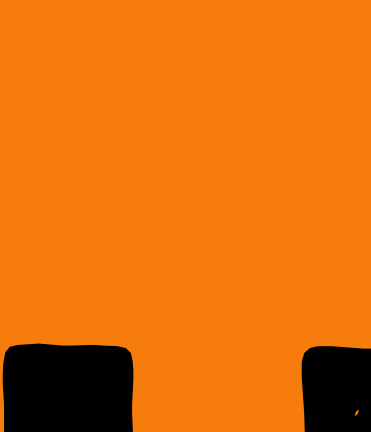

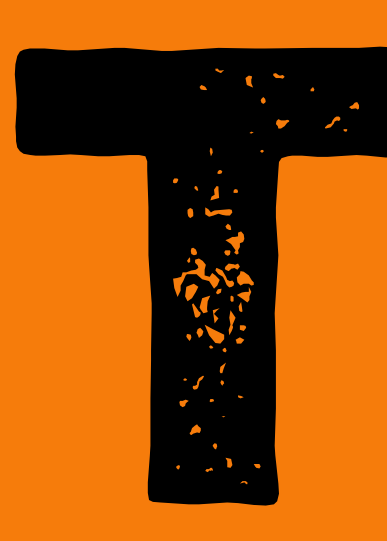

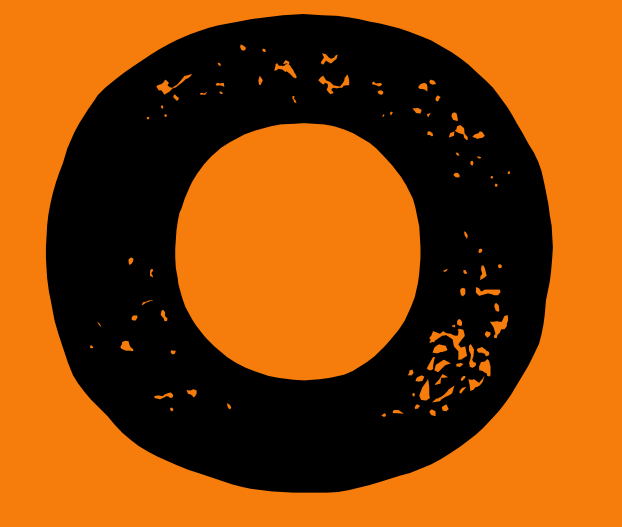

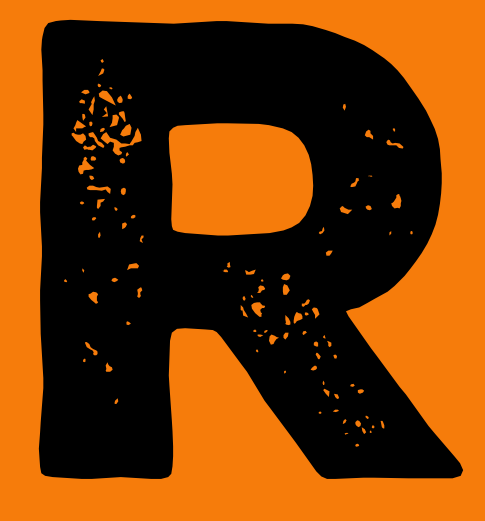

Compra de Produtos Químicos Controlados pela Polícia Federal na UFSCar

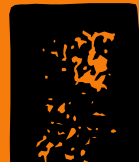

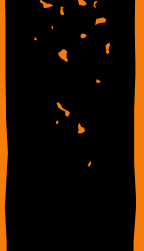

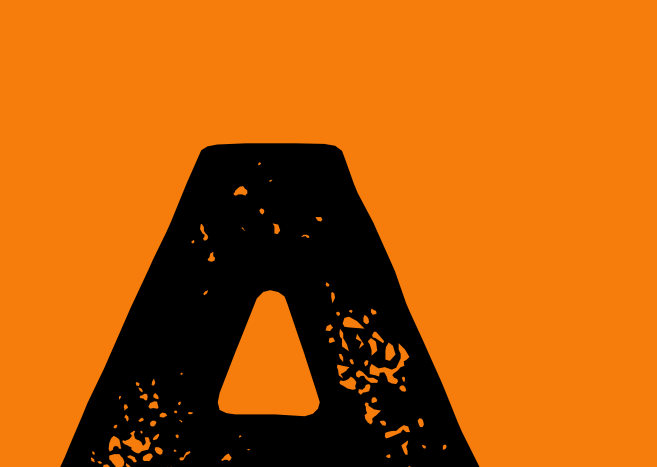

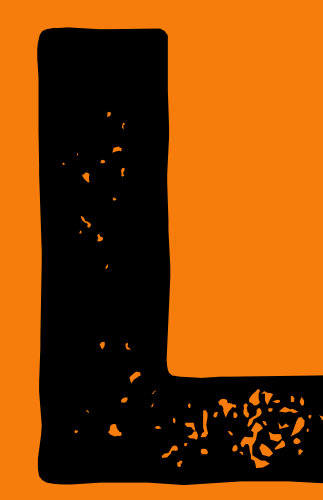

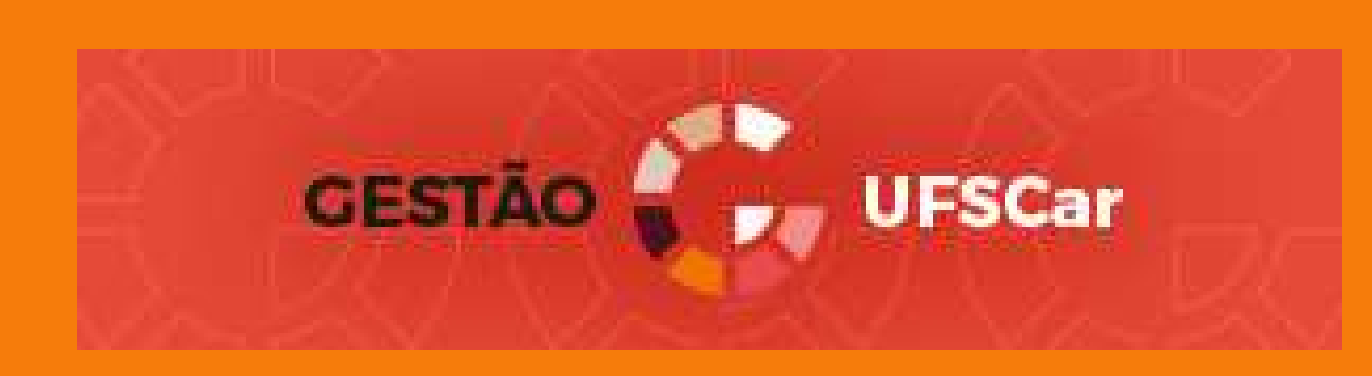

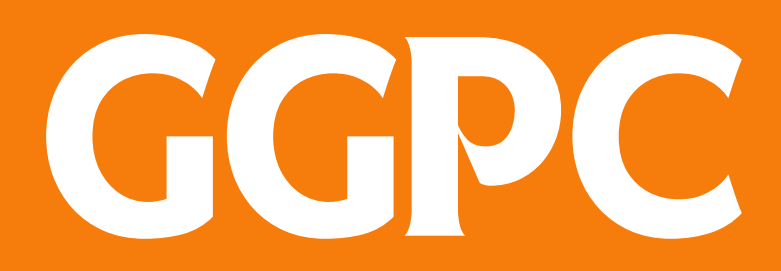

**Grupo Gestor Produtos Controlados** 

#### Fluxograma para Compras de Produtos Controlados pela Polícia Federal na UFSCar

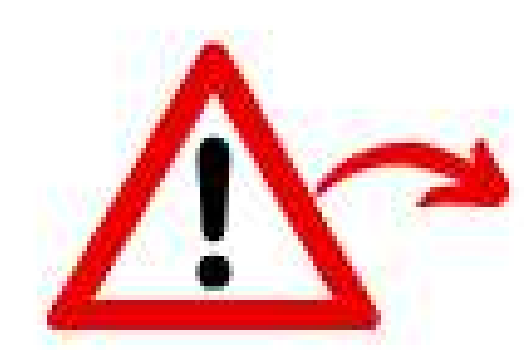

SAIBA QUAIS SÃO OS PRODUTOS QUÍMICOS CONTROLADOS PELA POLÍCIA FEDERAL E QUE A UFSCAR POSSUI LICENÇA PARA AQUISIÇÃO: https://www.propq.ufscar.br/pt-br/assets/arquivos/infraestrutura/reagentes-controlados/lista-de-produtos-quimicos-controlados-pela-policia-federal-e-que-a -ufscar-possui-licenca-para-aquisicao.pdf

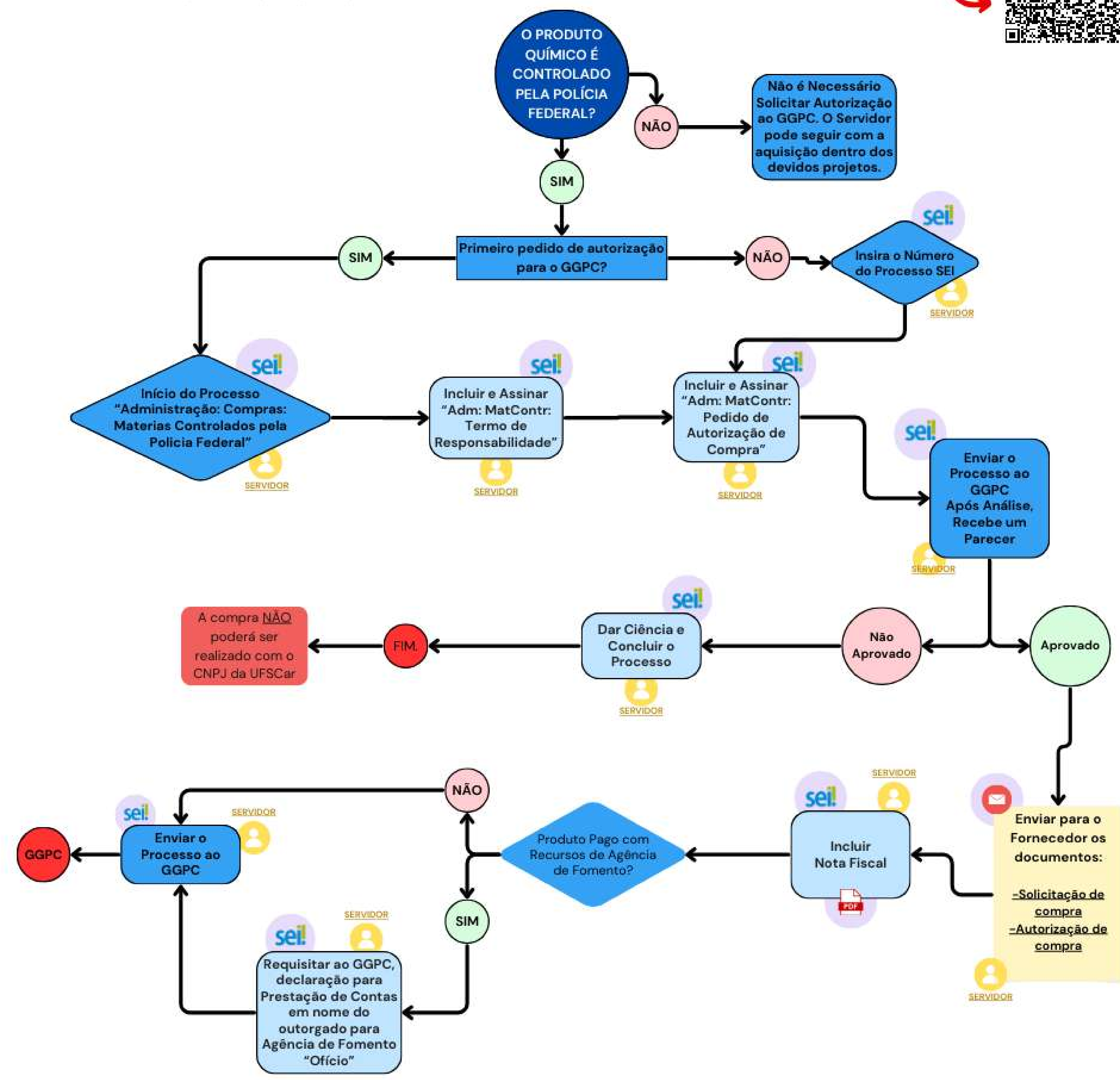

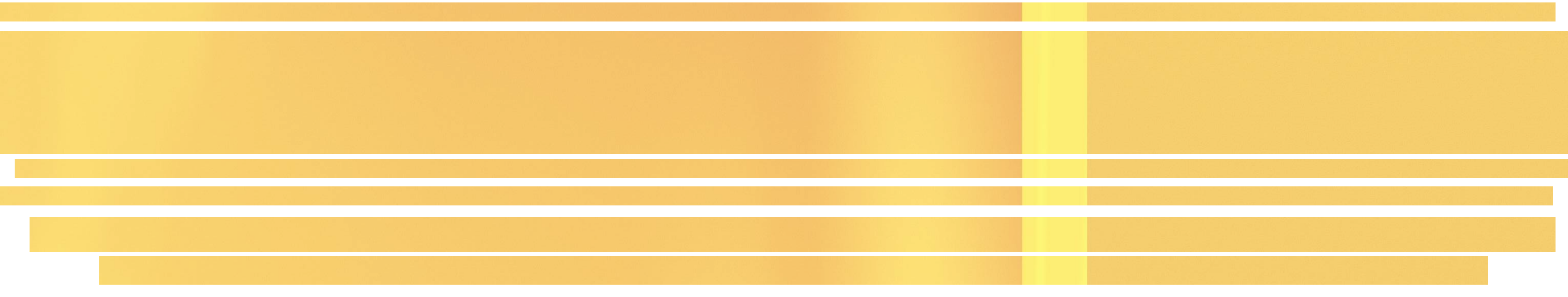

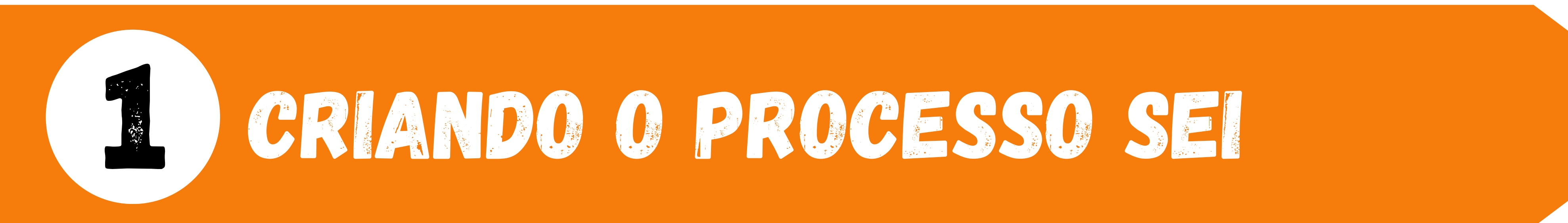

No menu, à esquerda da tela, clique na opção INICIAR PROCESSO

FUNDAÇÃO UNIVERSIDADE FEDERAL DE SÃO

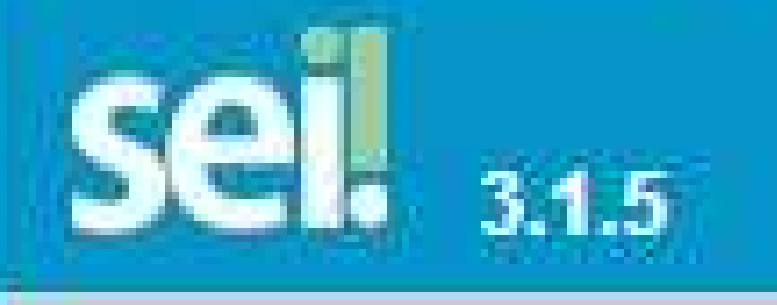

## Controle de Processos

Iniciar Processo

Retorno Programado

Pesquisa

Consulta

Base de Conhecimento Textos Padrão

Textos Padrao

Modelos Favoritos

Blocos de Assinatura

Blocos de Reunião

Blocos Internos

## Tipo do processo

## Administração: Compras: Materiais Controlados pela Polícia Federal

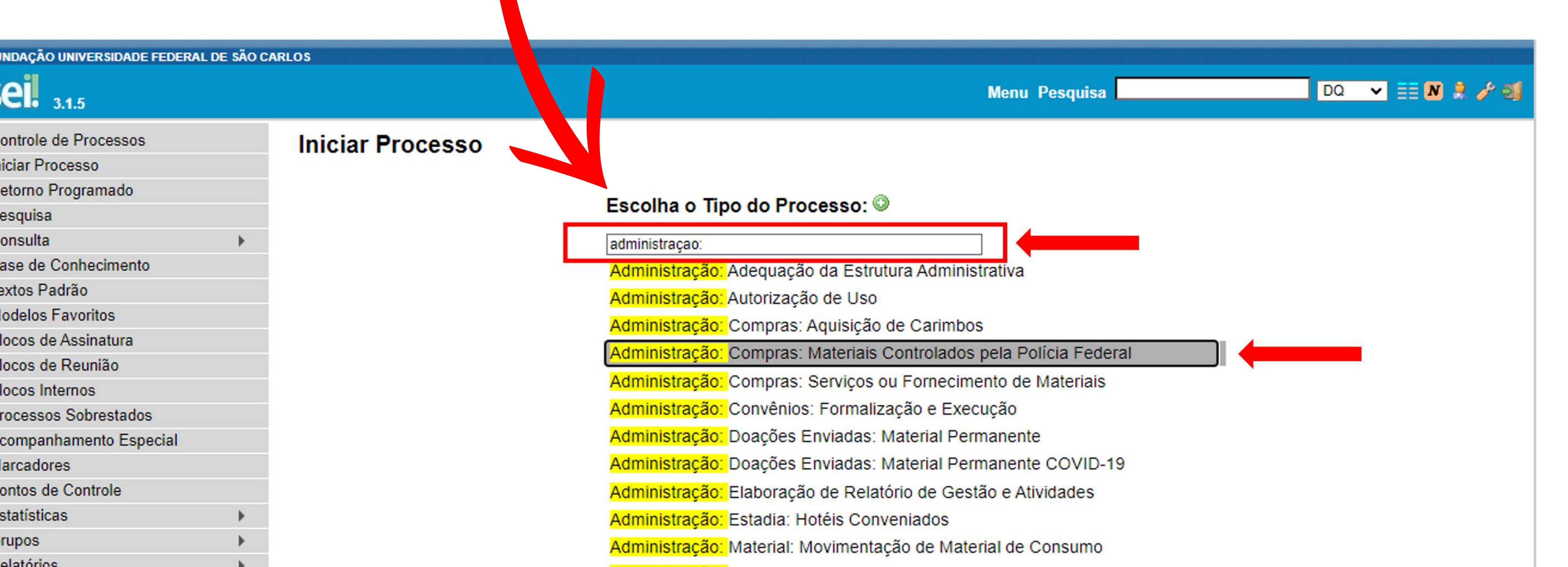

## No campo <u>Especificação</u> digite a frase:

<u>Solicitação de compra - Polícia Federal - nome do solicitante</u>

| <b>Sei.</b> 3.1.5                                                            |                               |                                                    |                   | Menu Pesquisa | DQ 🗸 📰 N 🔒                              |
|------------------------------------------------------------------------------|-------------------------------|----------------------------------------------------|-------------------|---------------|-----------------------------------------|
| Controle o Processos                                                         |                               | Iniciar Processo                                   |                   |               |                                         |
| Retorno Progrado                                                             |                               |                                                    |                   |               | <u>S</u> alvar                          |
| Pesquisa                                                                     |                               | Tipo do Processo:                                  |                   |               |                                         |
| Consulta                                                                     | •                             | Administração: Compras: Materiais Controlados pel  | a Polícia Federal |               | ~                                       |
| Base de Conhecimento                                                         |                               | Especificação                                      |                   |               |                                         |
| Textos Padrão                                                                |                               | Lopoonouşuo.                                       |                   |               |                                         |
| Modelos Favoritos                                                            |                               |                                                    |                   |               |                                         |
| Blocos de Assinatura                                                         |                               | Classificação por Ass <u>u</u> ntos:               |                   |               |                                         |
| Blocos de Reunião                                                            |                               | 020.01 Gostão do Motoriaio Normatização Regul      | montação          |               |                                         |
| Blocos Internos                                                              |                               | 050.01 - Gestao de Materiais, Normalização, Regula | amentação         |               |                                         |
| Processos Sobrestados                                                        |                               |                                                    |                   |               |                                         |
| Acompanhamento Especia                                                       | al l                          |                                                    |                   |               |                                         |
| Marcadores                                                                   |                               | Interessados:                                      |                   |               |                                         |
| Pontos de Controle                                                           |                               |                                                    |                   |               |                                         |
| Estatísticas                                                                 | •                             |                                                    |                   |               | A 1 A 2 A 2 A 2 A 2 A 2 A 2 A 2 A 2 A 2 |
| Grupos                                                                       | •                             |                                                    |                   |               |                                         |
| Relatórios                                                                   | •                             |                                                    |                   |               | *                                       |
|                                                                              |                               | Observações desta unidade:                         |                   |               |                                         |
| Acesse as lojas App Store of<br>Play e instale o aplicativo do<br>celular.   | u Google<br>SEI! no seu       |                                                    |                   |               | //                                      |
| Abra o aplicativo do SEI! e fa<br>do código abaixo para sincre<br>sua conta. | aça a leitura<br>onizá-lo com | Nível de Acesso                                    | Restrito          | Público       |                                         |
|                                                                              |                               | Ulgiloso                                           | - Resulto         |               |                                         |
|                                                                              |                               | Hipótese Legal:                                    | 100/2001)         |               |                                         |

**NÃO** é necessário fazer o preenchimento dos campos:

Classificação por assuntos Interessados Observações desta unidade

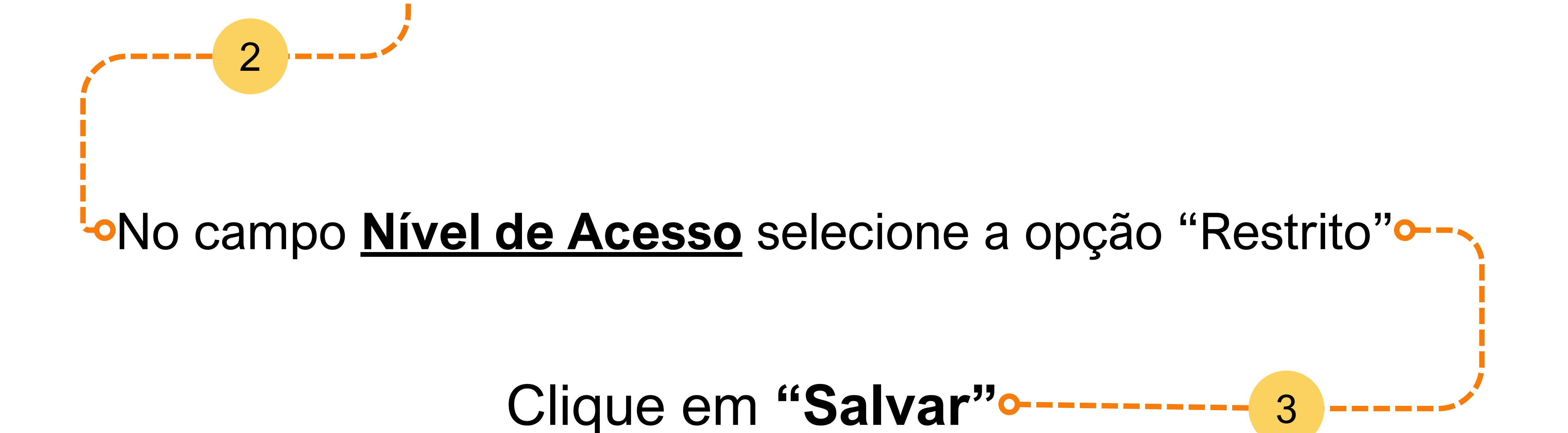

O seu processo SEI para compras de produtos químicos controlados pela Polícia Federal foi criado com sucesso. Anote o número do seu processo, pois agora TODA solicitação de compra de produtos químicos controlados pela PF será incluída NESTE PROCESSO.

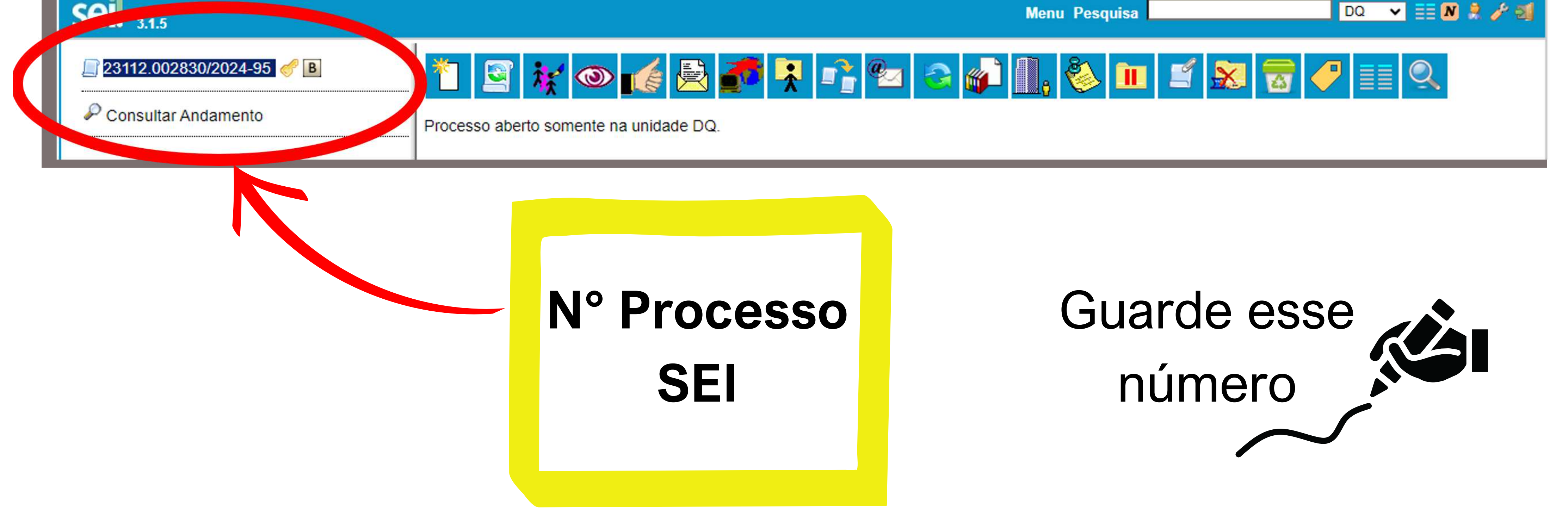

Cada servidor terá um único número de processo SEI para solicitação de compras de produtos químicos controlados pela Polícia Federal (um processo SEI para cada CPF). Neste processo serão anexadas TODAS as suas solicitações de compras

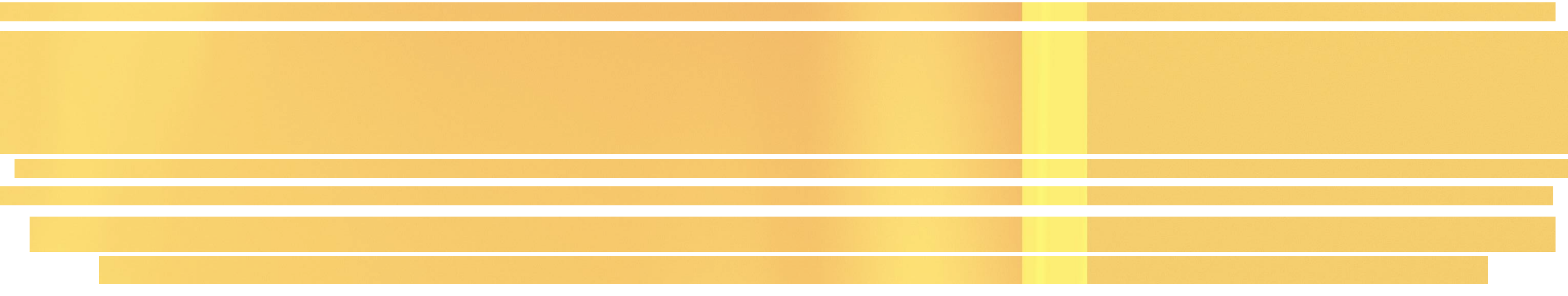

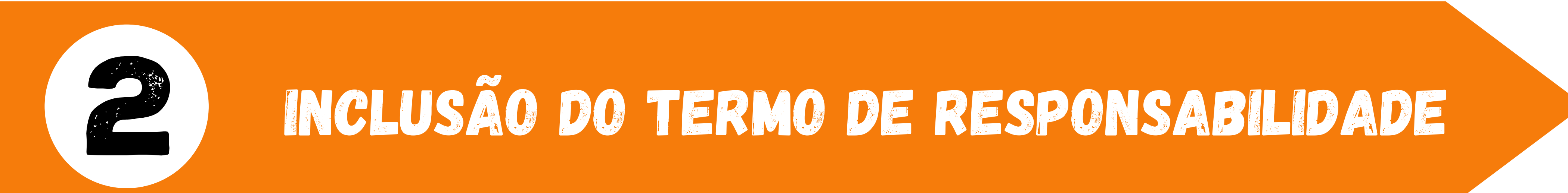

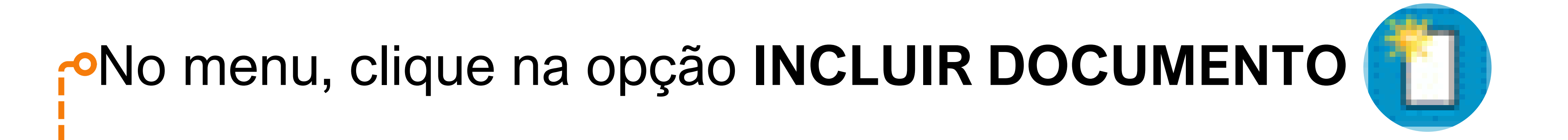

FUNDAÇÃO UNIVERSIDADE FEDERAL DE SÃO CARLOS

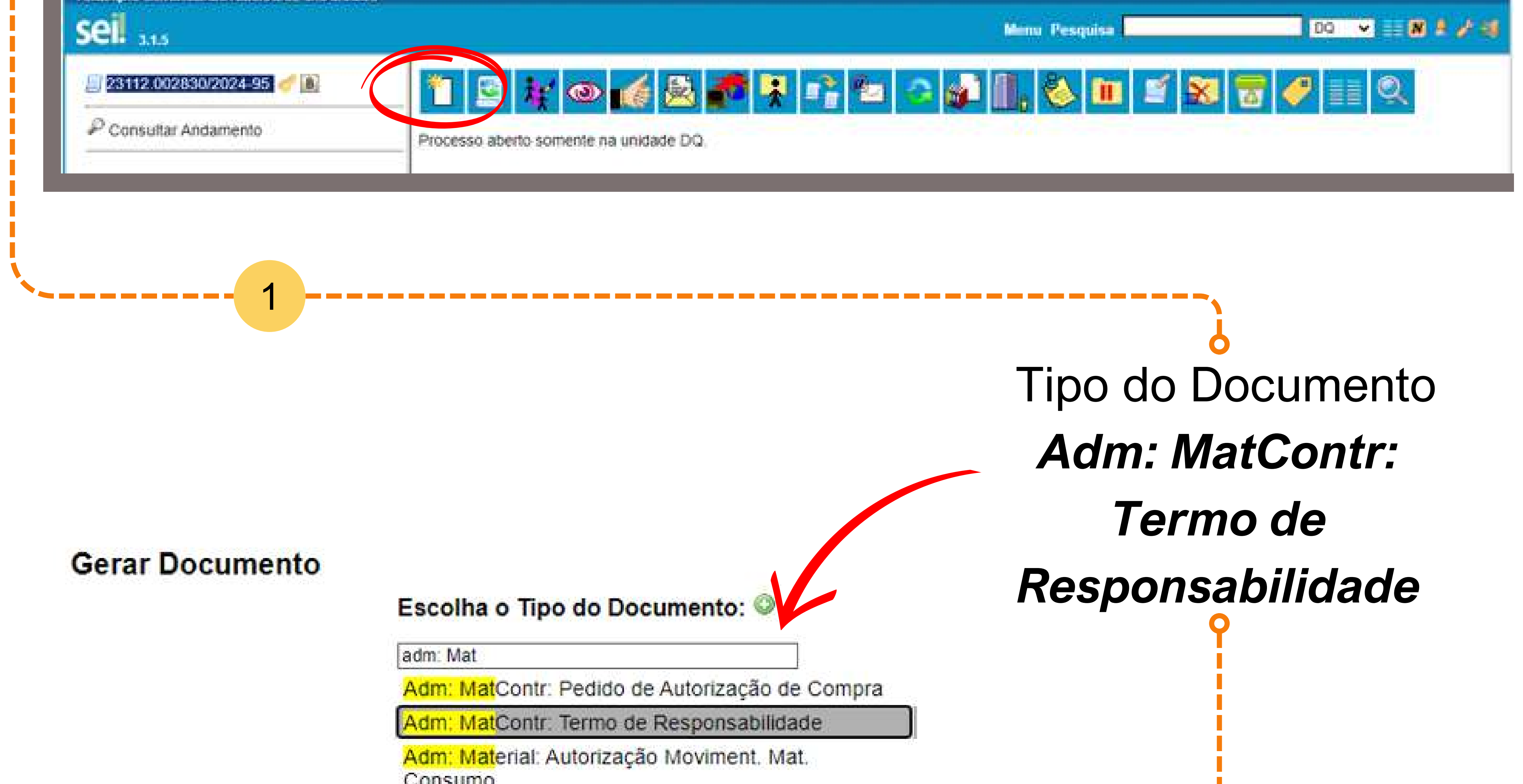

| Cons                         | umo                                                           |             |
|------------------------------|---------------------------------------------------------------|-------------|
| 2                            |                                                               |             |
|                              |                                                               |             |
|                              | Texto Inicial     Ocumento Modelo     Texto Padrão     Nenhum |             |
|                              | Descrição:                                                    |             |
|                              | Interessados:                                                 |             |
|                              |                                                               | 2           |
| Em destinatários, selecione: | D <u>e</u> stinatários:                                       | <u>(5</u> ) |
| "Grupo Gestor de Produtos    | Grupo Gestor de Produtos Controlados (GGPC)                   | - P - ×     |
| Controlados (GGPC)"          | Classificação por Assyntos:                                   |             |
|                              | 030.01 - Gestão de Materiais. Normatização. Regulamentação    | 2 × ×       |
|                              | L                                                             |             |

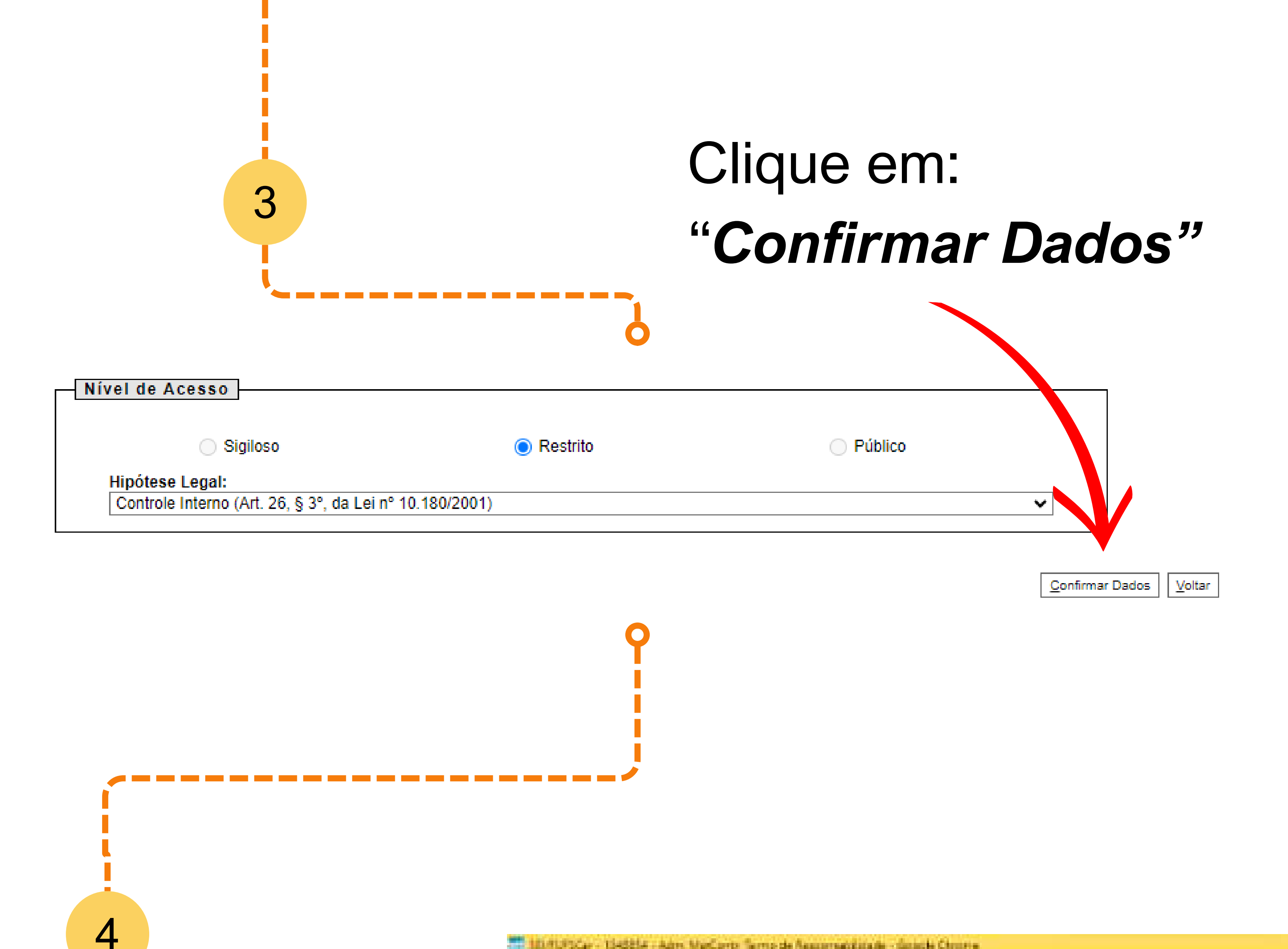

181/91/90Car - 1345814 - Adm MarConty Terris de Assonnaciónade - Georgie Chrome

12 Security and the analysis of the analysis and the security of the analysis of the security of the security

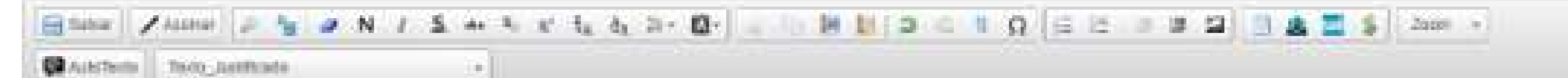

Termo de Responsabilidade para Atividades com Produtos Químicos Controlados pela Polícia Federal na UFSCar

Palo precenta instrumento particular, declaro para os devidos a legais efeitos:

- Estar ciente que estou adquirindo produto(s) químico(s) conforme documento fecel e que utilizarel com fins lícitos;
- Estar ciente da tetal responsabilidade administrativa, civil o criminal pola adequade utilização da acordo com os legislações no país;
- Estar ciente da responsabilidade pela guarda, uso, controle e descarte do(s) produto(s) requistado(s), sob Receivação da Polítida Federal DCPQ Divisão de Costrole de Produtos Químicos. conforme exigêncies de Lei nº, 10.357 de 27 de detembro de 2001 e do Decreto nº 4257 de 10 de junho de 2002;
- · Estar cleate de obrigatoriadade de envío menasi das informações de UTILIZAÇÃO dos produtos quimitos controlados até o dis 05 (cinca) de cada mês, mesmo que no período são tenha ocordido atividades, conforma Art. 53 da Portaria nº 240 da 12 da marco da 2019 do Ministério da Estado do Justiça o Segurança Pablica.
- Estar ciente da obrigatoriedade do erwia da(s) Nota(s) Fiscal(s) até o día 05 (dinco) do més subsetuente da data de emissão da Nota Fiscal(s)
- Informar an Grupp Gestor de Produtos Controlados da UFSCar (GGPC) qualquer tiso de ocerrância, como furto, roubo ou estravio do produto químico, no prazo máticos de 68 (quarante a oito). hores, conforme Art. 41 da Portania en 240 de 12 de marco de 2019 da Ministéria de Estado de Justiça e Segurança Pública.

Sendo minha responsabilidade manter e(s) produto(s) emissianado(s) em local seguro e rotulado(s). Indicando no rótula a informação: PRODUTO CONTROLADO FELA POLÍCIA FEDERAL, conhume Art. 37 de Portaria en 240 de 12 de marça de 2019 de Ministério de Estado de Jestiça e Segurança Pública,

Obs.: No caso de compra, é imprescindivel enviar uma cópia da Nota Fiscal.

São Carlos, 62 de fovereiro de 2024,

A Common

#### Inserir o nome no final do documento

 $\square$ 

• Clique em "Salvar"

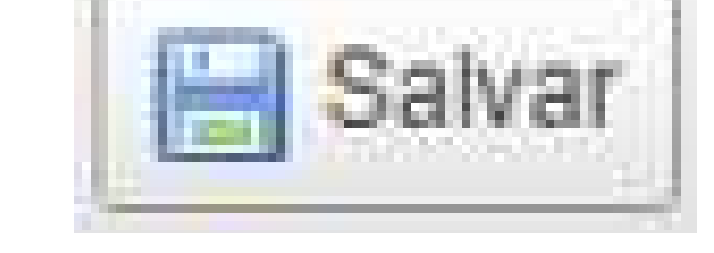

• Clique em **"Assinar"** 

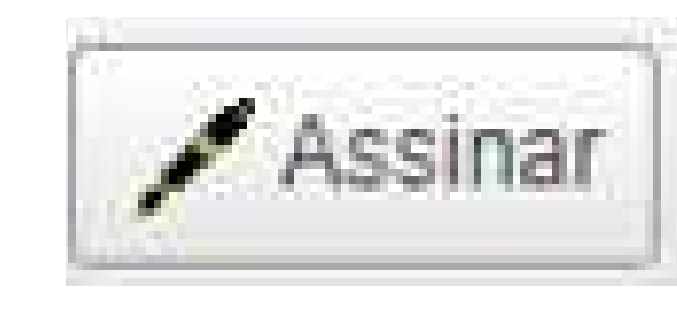

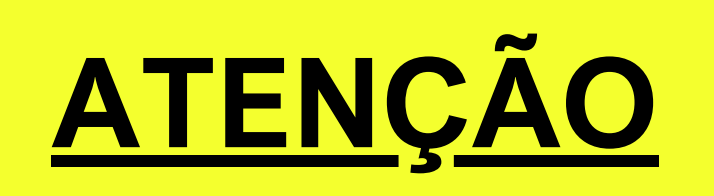

## O Termo de Responsabilidade é incluído apenas <u>uma vez</u> no seu processo SEI

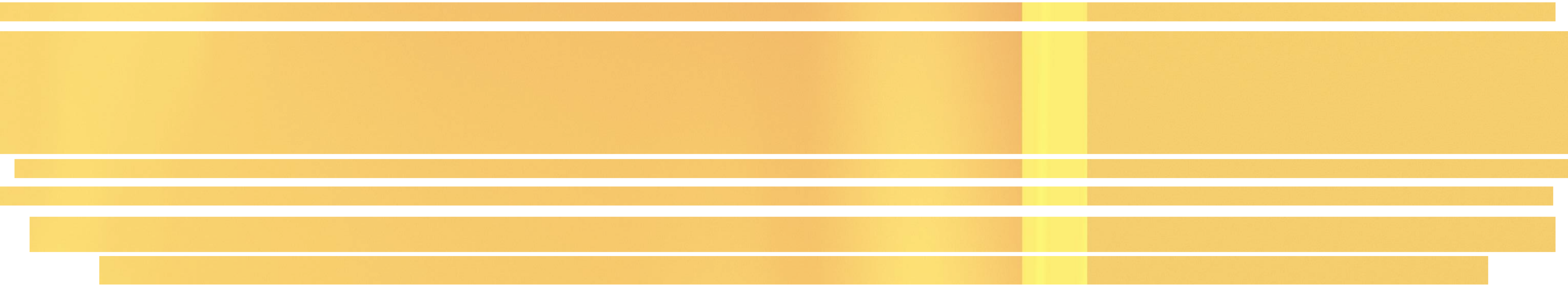

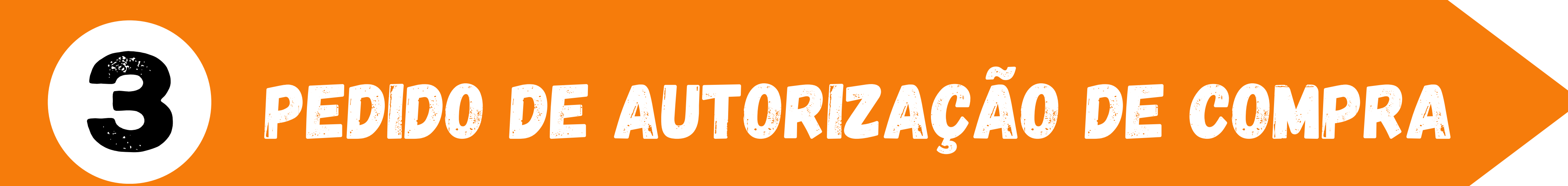

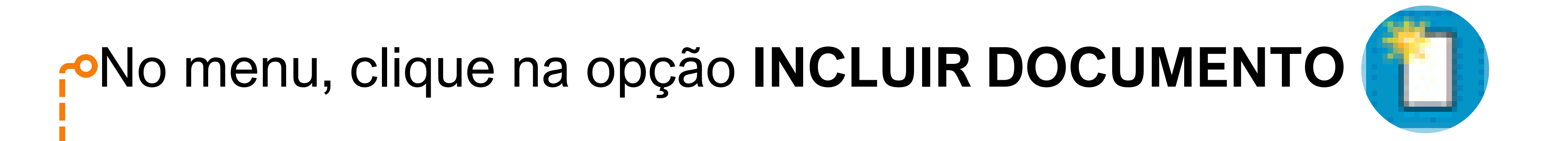

FUNDAÇÃO UNIVERSIDADE FEDERAL DE SÃO CARLOS

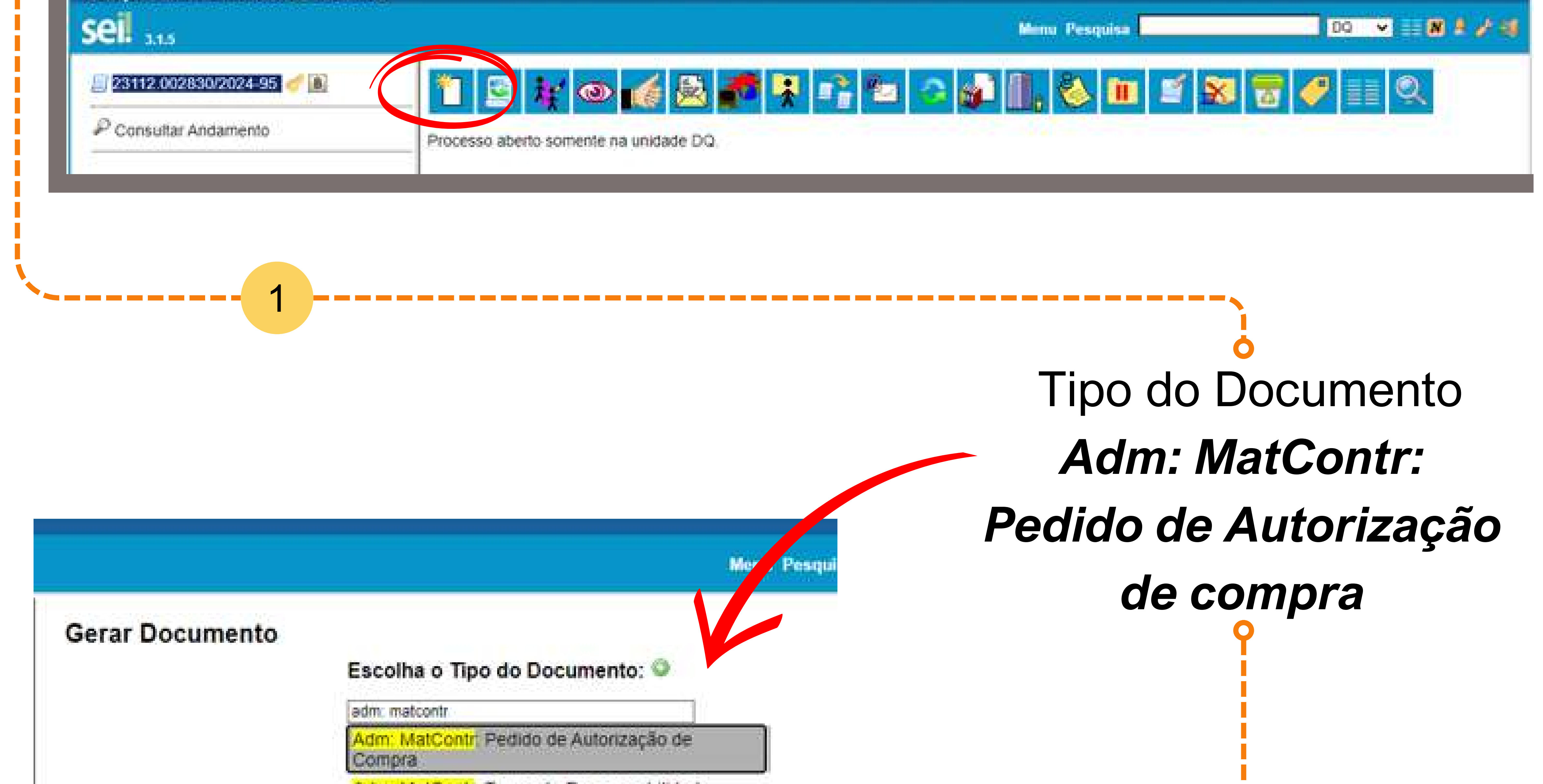

| Adm: MatCont                 | r Termo de Responsabilidade                                |              |
|------------------------------|------------------------------------------------------------|--------------|
| 2                            |                                                            |              |
|                              |                                                            |              |
|                              |                                                            |              |
|                              | O Documento Modelo                                         |              |
|                              | <ul> <li>Texto Padrão</li> <li>Nenhum</li> </ul>           |              |
|                              | Descrição:                                                 |              |
|                              | Interessados:                                              |              |
|                              |                                                            | - P 2 ×      |
| Em destinatários, selecione: | D <u>e</u> stinatários:                                    |              |
| "Grupo Gestor de Produtos    | Grupo Gestor de Produtos Controlados (GGPC)                | - <b>P ×</b> |
| Controlados (GGPC)"          | Classificação por Assumos:                                 |              |
|                              | 030 01 - Gestão de Materiais, Normalização, Regulamentação |              |
|                              |                                                            | * *          |
|                              |                                                            |              |

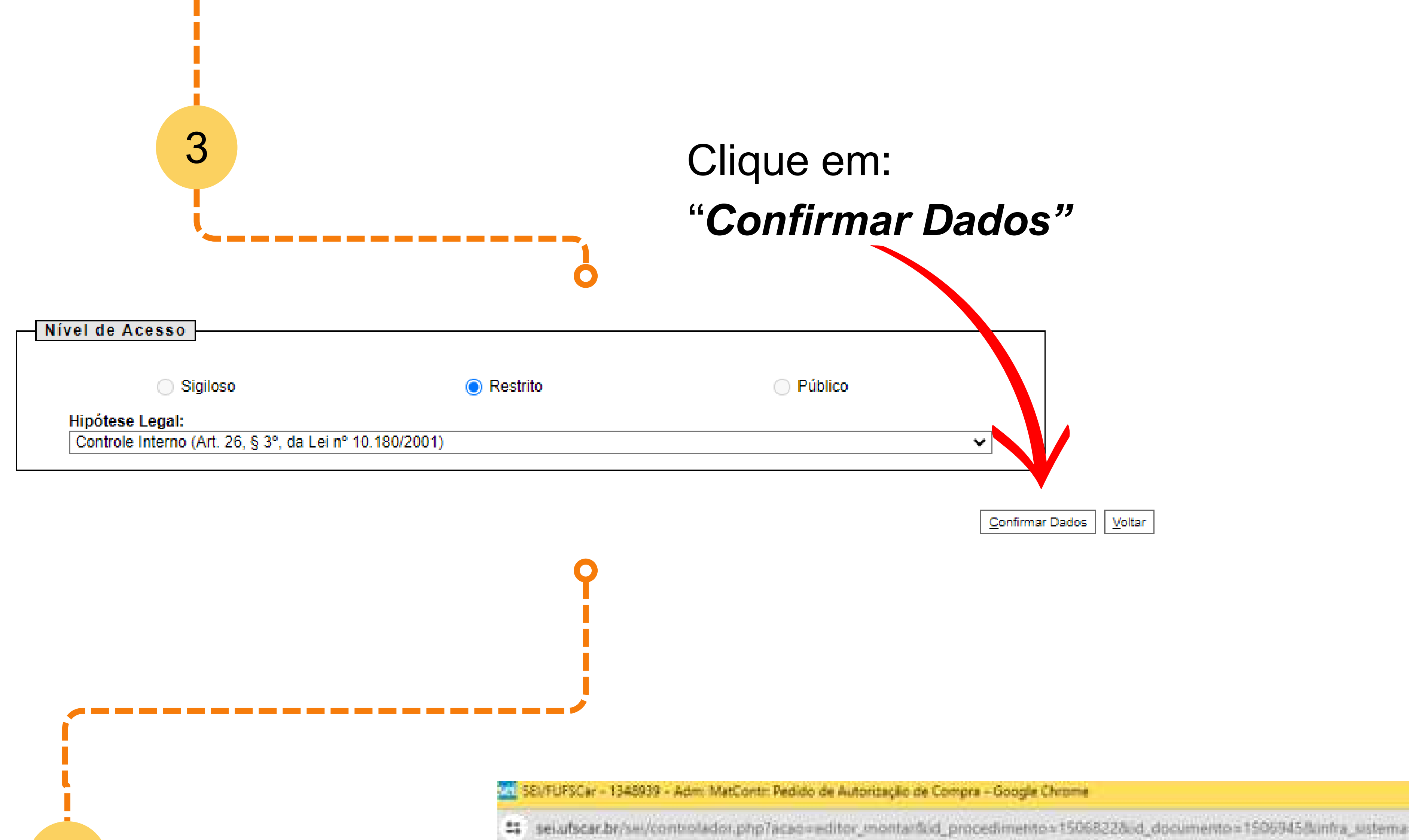

#### 0 x .

sei alscar.br/sei/controlador.php?acao=editor\_montar@id\_procedimetito=1506822&id\_documento=1506945@infra\_sistema=100000100&infra\_unidade\_atual=11000

| Salvar / Assinat           |                                                      |
|----------------------------|------------------------------------------------------|
| 🛋 🔜 🍵 100 % - 🗔 Autor      | Texto -                                              |
|                            |                                                      |
|                            |                                                      |
| MEPE-SAC ## 2/2024/DO/CCE1 |                                                      |
| MCPF-SAC nº 2/2024/DU/CCET |                                                      |
| MCPF-SAC nº 2/2024/DQ/CCET | Compra de Materiais Controlados pela Polícia Federal |

Prezados(as) Senhores(as),

Solicito autorização para compra do(s) seguinte(s) produto(s) químico(s) de origem controlada pela Polícia Federal em nome da UFSCar. Declaro estar ciente que tal(is) produto(s) químico(s) consta(m) na Licença vigente da UFSCar:

| Produto Químico  | Quantidade | Unidade de Medida (Litro ou Quilo) |
|------------------|------------|------------------------------------|
|                  |            |                                    |
|                  | 1          | 1                                  |
|                  |            | 1                                  |
| <u>.</u>         | - i        | 1                                  |
|                  |            |                                    |
|                  |            |                                    |
|                  |            |                                    |
|                  |            |                                    |
| Fonte de Recurso |            |                                    |
|                  |            |                                    |

• Preencha as tabelas

4

• Clique em "Salvar"

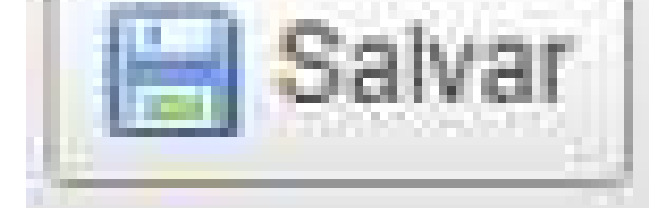

Clique em "Assinar"

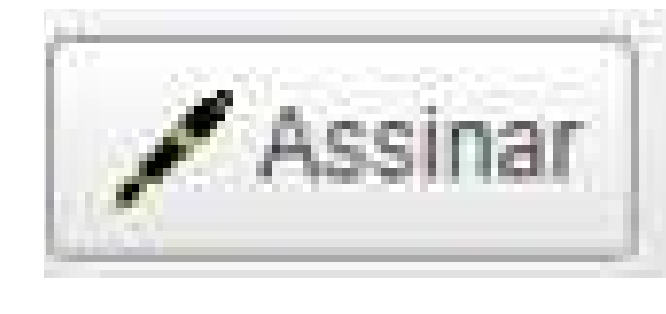

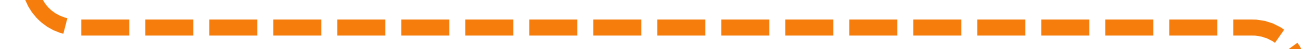

5

# No menu, clique na opção ENVIAR PROCESSO 🙀

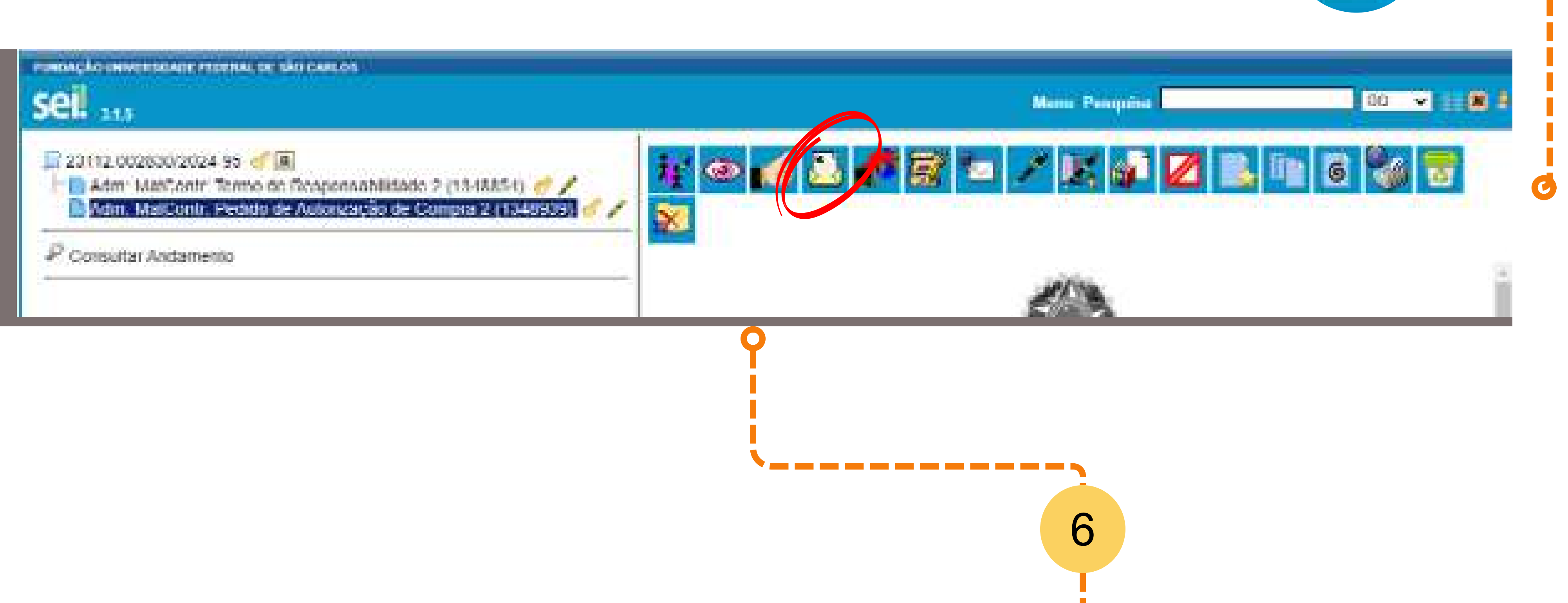

Em Unidades, selecione: Grupo Gestor de Produtos Controlados (GGPC)

| ei. 3.1.5                                                                                           |                                                                        | Menu Pesquisa                      | DQ V N |
|----------------------------------------------------------------------------------------------------|------------------------------------------------------------------------|------------------------------------|--------|
| 23112.002830/2024-95 🥑 🖪<br>Adm: MatContr. Termo de Responsal<br>Mdm: MatContr. Pedido de Autorizac | Enviar Processo                                                        |                                    | Envier |
| 2 Concultar Andamaoto                                                                               | Processos:                                                             |                                    |        |
|                                                                                                    | 23112.002830/2024-95 - Administração: Compras: Materiais Controlados p | pela Policia Federal               |        |
|                                                                                                    |                                                                        |                                    |        |
|                                                                                                    | Unidades:                                                              | Mostrar unidades por onde tramitou |        |
|                                                                                                    | GGPC - Grupo Gestor de Produtos Controlados                            |                                    | 20     |
|                                                                                                    |                                                                        |                                    |        |
|                                                                                                    | Manter processo aberto na unidade atual                                |                                    |        |
|                                                                                                    | Remover anotação                                                       |                                    |        |
|                                                                                                    | Enviar e-mail de notificação                                           |                                    |        |
|                                                                                                    | Retorno Programado                                                     |                                    |        |
|                                                                                                    | O Data certa                                                           |                                    |        |
|                                                                                                    | Prazo em días                                                          |                                    |        |
|                                                                                                    |                                                                        |                                    |        |
|                                                                                                    |                                                                        |                                    |        |
|                                                                                                    |                                                                        |                                    |        |

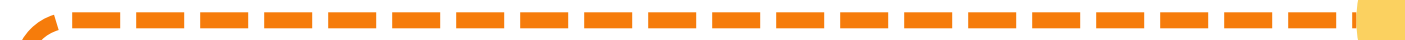

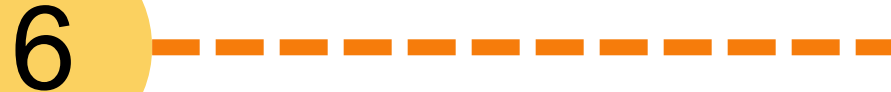

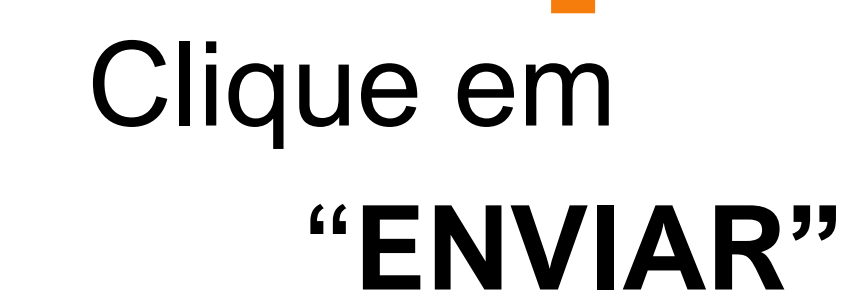

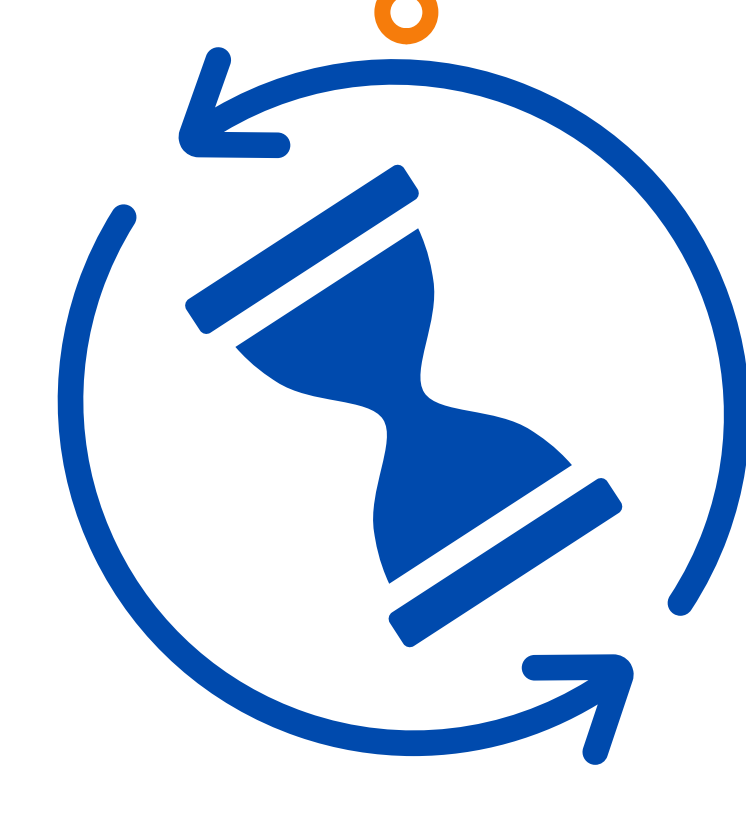

Seu pedido foi enviado para o GGPC!

Aguarde! Em até 5 dias úteis o GGPC enviará a autorização de compra.

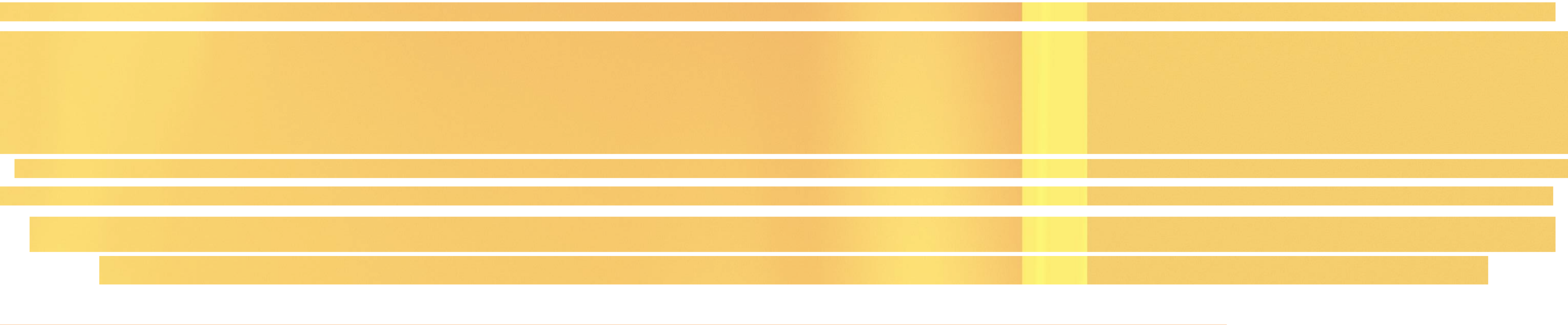

![](_page_10_Picture_1.jpeg)

Caso sua solicitação seja aprovada pelo GGPC, você receberá o documento

## Autorização de Compra

![](_page_10_Picture_4.jpeg)

| Adm: MatContr: Autorização São Carlos 2 ( |                                                                                                    | FUNDA                                                                                                    | ÇÃO UNIVERSIDADE FEDERAL DE SÃO CARL                                                                                                    | os                                                                                                    |                 |
|-------------------------------------------|----------------------------------------------------------------------------------------------------|----------------------------------------------------------------------------------------------------|----------------------------------------------------------------------------------------------------|----------------------------------------------------------------------------------------------------|-----------------|
| P Consultar Andamento                     |                                                                                                    | GRUPO GES<br>Rodovia Was                                                                                               | TOR DE PRODUTOS CONTROLADOS - GGPC,<br>nington Luis Km 235, , São Carlos/SP, CEP 13<br>Telefone: - http://www.ufscar.br                          | <b>/ProAd</b><br>565-905                                                                                                    | 1               |
|                                           | MCPF-AC-SC nº 2/2                                                                                                    | 2024/GGPC/ProAd                                                                                                    |                                                                                                    |                                                                                                    |                 |
|                                           | Compra de Materiais Controlados pela Polícia Federal<br>Autorização de Compra - Campus São Carlos<br>Autorização nº 2 |                                                                                                    |                                                                                                    |                                                                                                    |                 |
|                                           |                                                                                                    |                                                                                                    |                                                                                                    |                                                                                                    |                 |
|                                           |                                                                                                    |                                                                                                    |                                                                                                    |                                                                                                    |                 |
|                                           | Autorizamos o(a) :<br>controlada pela Po<br><u>1348939</u> para o de<br>pelo(a) servidor(a)                           | servidor(a) Guilherme Mart<br>lícia Federal, presentes na L<br>esenvolvimento de projeto<br>mediante apresentação da l | ins Grosseli a adquirir, em nome da UFSC<br>icença vigente da UFSCar e listados na solic<br>de pesquisa. A compra será faturada de ac<br>icença. | Car, os materiais de consumo de orige<br>itação MCPF-SAC nº 2/2024/DQ/CCET<br>ordo com <mark>a f</mark> onte de recursos informa | em<br>nº<br>ida |
|                                           | Nome Completo: Fundação Universidade Federal de São Carlos                                                            |                                                                                                    |                                                                                                    |                                                                                                    |                 |
|                                           | CNPJ: 45.358.058/0001-40                                                                                              |                                                                                                    |                                                                                                    |                                                                                                    |                 |
|                                           | Endereço:                                                                                                    | Rodovia Washington Luis, K                                                                                             | m 235, SP-310 - Bairro Monjolinho                                                                                                    |                                                                                                    |                 |
|                                           | CEP                                                                                                    | 13565-905                                                                                                    | Cidade: São Carlos                                                                                                    | LIE- SD                                                                                                    |                 |

Documentos para serem enviados para o fornecedor

| Pedido de Autorização de Compra |
|---------------------------------|
|                                 |

**2** Autorização de Compra

![](_page_10_Picture_9.jpeg)

#### FUNDAÇÃO UNIVERSIDADE FEDERAL DE SÃO CARLOS

## Sei. 3.1.5

#### 23112.002830/2024-95 🥑 🖪

- 📔 Adm: MatContr. Termo de Responsabilidade 2 (1348854) 🧬 🖊
- 💾 Adm: MatContr: Pedido de Autorização de Compra 2 (1348939) 🦪 🌶
- 📄 Adm: MatContr: Autorização São Carlos 2 (1349014) 🦪 🖍

#### Consultar Andamento

#### DQ 🗸 📰 N

Eechar

Gerar

#### Gerar Arquivo PDF do Processo

Lista de documentos disponíveis para geração (3 registros):

| <ul> <li>Image: A start of the start of the start of</li></ul> | N° SEI  | Documento                                        | Data       |
|----------------------------------------------------------------------------------------------------|---------|--------------------------------------------------|------------|
|                                                                                                    | 1348854 | Adm: MatContr: Termo de Responsabilidade 2       | 02/02/2024 |
|                                                                                                    | 1348939 | Adm: MatContr: Pedido de Autorização de Compra 2 | 02/02/2024 |
|                                                                                                    | 1349014 | Adm: MatContr: Autorização São Carlos 2          | 02/02/2024 |

Selecione os arquivos

Pedido de autorização de compra

Autorização de compra

5

![](_page_11_Picture_15.jpeg)

![](_page_11_Picture_16.jpeg)

![](_page_12_Picture_0.jpeg)

![](_page_12_Picture_1.jpeg)

![](_page_12_Picture_2.jpeg)

Após o recebimento do documento fiscal pelo fornecedor, o servidor deverá anexar a Nota Fiscal (NF) no processo SEI. A NF deverá, obrigatoriamente, ser incluída no processo SEI até o dia 05 do mês subsequente da data de emissão da NF.

# No exemplo a seguir, o servidor poderá incluir o arquivo da Nota Fiscal no processo SEI até o dia 05/03/2024

![](_page_12_Picture_5.jpeg)

| 06/02/2024            |
|-----------------------|
| DATA DE SAÍDA/ENTRADA |
| 06/02/2024            |
| HORA DE SAÍDA/ENTRADA |
| 00:00:00              |

É de responsabilidade do servidor enviar a nota fiscal ao GGPC. A omissão do envio da NF acarretará em infrações administrativas por parte da UFSCar, conforme previsto na portaria MJSP N° 204, de 21 de outubro de 2022; e Lei 10.357/2001.

![](_page_13_Picture_0.jpeg)

Adm: Agus: Documento Formalização Demanda - OFD

Adm: Aquis: Pedido de Carsinbos Adm: Estadia: Sólicitação em Hotel Conveniado

![](_page_13_Figure_3.jpeg)

| rticação por Assyntos:                                 |              |                 |                 |                |           |
|--------------------------------------------------------|--------------|-----------------|-----------------|----------------|-----------|
|                                                        |              |                 |                 | + PX           |           |
|                                                        |              |                 |                 | 8.8            |           |
| rvações desta unidade:                                 |              |                 |                 |                |           |
|                                                        |              |                 |                 |                |           |
|                                                        |              |                 |                 |                |           |
| livel de Acesso                                        |              |                 |                 |                |           |
|                                                        | Presidentia  |                 |                 |                |           |
| Sigiloso                                               | Restrito     | Público         |                 |                |           |
| Controle Interno (Art. 26, § 3*, da Lei nº 10.180/2001 | 9.           |                 |                 | v              |           |
|                                                        |              |                 |                 |                |           |
| ofter arguivo: Nenhum arguivo escolhido                |              |                 |                 |                |           |
|                                                        |              |                 | Lista de Anexos | (0 registros): |           |
| Nome                                                   | Deta         | Tamanho Usuário | Unidade         | Ações          |           |
|                                                        |              | Lamanno Oscano  | UNIDADA         | Адона          |           |
| Allexal                                                | J alquivo ua |                 |                 | i              |           |
| Nota                                                   | a Fiscal     |                 |                 |                | Clicar em |
|                                                        |              |                 |                 |                |           |

![](_page_14_Picture_0.jpeg)

Caso não precise da declaração para as agências de fomento, envie o processo ao GGPC. Caso contrário, vá para a *Etapa 6: Solicitação de declaração para agência de fomento* 

No menu, clique na opção ENVIAR PROCESSO

![](_page_14_Picture_3.jpeg)

![](_page_14_Picture_4.jpeg)

\_\_\_\_\_

![](_page_14_Picture_6.jpeg)

![](_page_14_Picture_7.jpeg)

![](_page_14_Picture_8.jpeg)

Sua nota fiscal foi incluída e enviada com sucesso

![](_page_15_Picture_0.jpeg)

![](_page_15_Picture_1.jpeg)

![](_page_15_Figure_3.jpeg)

| 2                            |                                                                            |                            |
|------------------------------|----------------------------------------------------------------------------|----------------------------|
|                              |                                                                            |                            |
|                              | Texto Inicial                                                              |                            |
|                              | <ul> <li>Documento Modelo</li> <li>Texto Padrão</li> <li>Nenhum</li> </ul> |                            |
|                              | Descrição:                                                                 |                            |
|                              | Interessados:                                                              |                            |
|                              |                                                                            | * <b>*</b> *               |
| Em destinatários, selecione: | Destinatários:                                                             |                            |
| "Grupo Gestor de Produtos    | Grupo Gestor de Produtos Controlados (GGPC)                                | - P 🔤 🗙                    |
|                              |                                                                            | 18 · 4                     |
| Controlados (GGPC)"          | Classificação por Ass <u>u</u> ntos:                                       |                            |
|                              | 030.01 - Gestão de Materiais, Normatização, Regulamentação                 | 2 <b>2 X</b><br>2 <b>3</b> |

![](_page_16_Figure_0.jpeg)

5

Redija o ofício, com as informações que deverão constar na declaração:

### • Nome

• CPF

• Número do processo do projeto da agência de fomento

- Número da Nota Fiscal de venda
- Clique em "Salvar"

![](_page_16_Picture_9.jpeg)

• Clique em **"Assinar"** 

![](_page_16_Picture_11.jpeg)

## No menu, clique na opção ENVIAR PROCESSO 🙀

![](_page_17_Picture_1.jpeg)

Em Unidades, selecione: Grupo Gestor de Produtos Controlados (GGPC)

| ei. 3.1.5                                                                                           |                                                                        | Menu Pesquisa                      | DQ V N |
|----------------------------------------------------------------------------------------------------|------------------------------------------------------------------------|------------------------------------|--------|
| 23112.002830/2024-95 🥑 🖪<br>Adm: MatContr: Termo de Responsal<br>Mom: MatContr: Pedido de Autorizac | Enviar Processo                                                        |                                    | Envier |
| O consultar to domento                                                                              | Processos:                                                             |                                    |        |
|                                                                                                    | 23112.002830/2024-95 - Administração: Compras: Materiais Controlados p | ela Policia Federal                |        |
|                                                                                                    |                                                                        |                                    |        |
|                                                                                                    | Unidades:                                                              | Mostrar unidades por onde tramitou |        |
|                                                                                                    | GGPC - Grupo Gestor de Produtos Controlados                            |                                    | - 20   |
|                                                                                                    |                                                                        |                                    | -      |
|                                                                                                    | Manter processo aberto na unidade atual                                |                                    |        |
|                                                                                                    | Remover anotação                                                       |                                    |        |
|                                                                                                    | Enviar e-mail de notificação                                           |                                    |        |
|                                                                                                    | Retorno Programado                                                     |                                    |        |
|                                                                                                    | O Data certa                                                           |                                    |        |
|                                                                                                    | Prazo em días                                                          |                                    |        |
|                                                                                                    |                                                                        |                                    |        |
|                                                                                                    |                                                                        |                                    |        |
|                                                                                                    |                                                                        |                                    |        |

![](_page_17_Picture_4.jpeg)

![](_page_17_Picture_5.jpeg)

![](_page_17_Picture_6.jpeg)

![](_page_17_Picture_7.jpeg)

Seu pedido declaração para agência de fomento foi enviado para o GGPC!

Aguarde! Em até 5 dias úteis o GGPC enviará a declaração.